# ATT LOGGA IN PÅ HYRRÄ

## 1 Skriv in adressen hyrra.ruokavirasto.fi

2 Klicka på Svenska

3 Klicka på "Uträtta ärenden för en organisations eller jordbrukets räkning" **OBS!** För att kunna representera din organisation behöver du först en särskild fullmakt via suomi.fi. Se <u>videoinstruktion här</u> eller läs på leader.ax/blanketter-och-dokument/

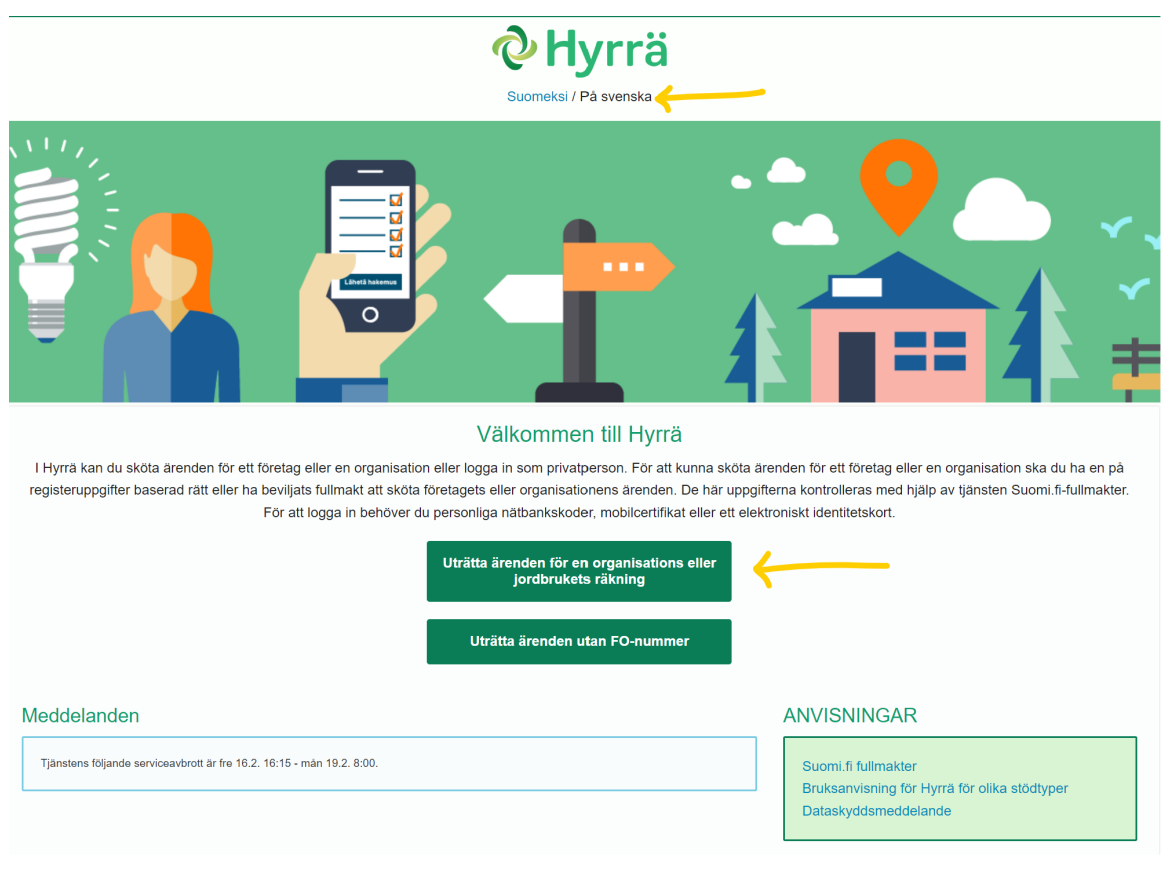

## 4 Logga in med dina personliga bankkoder

### $5\,$ Klicka på organisationen du ska representera och Fortsätt. Nu är du inne i Hyrrä!

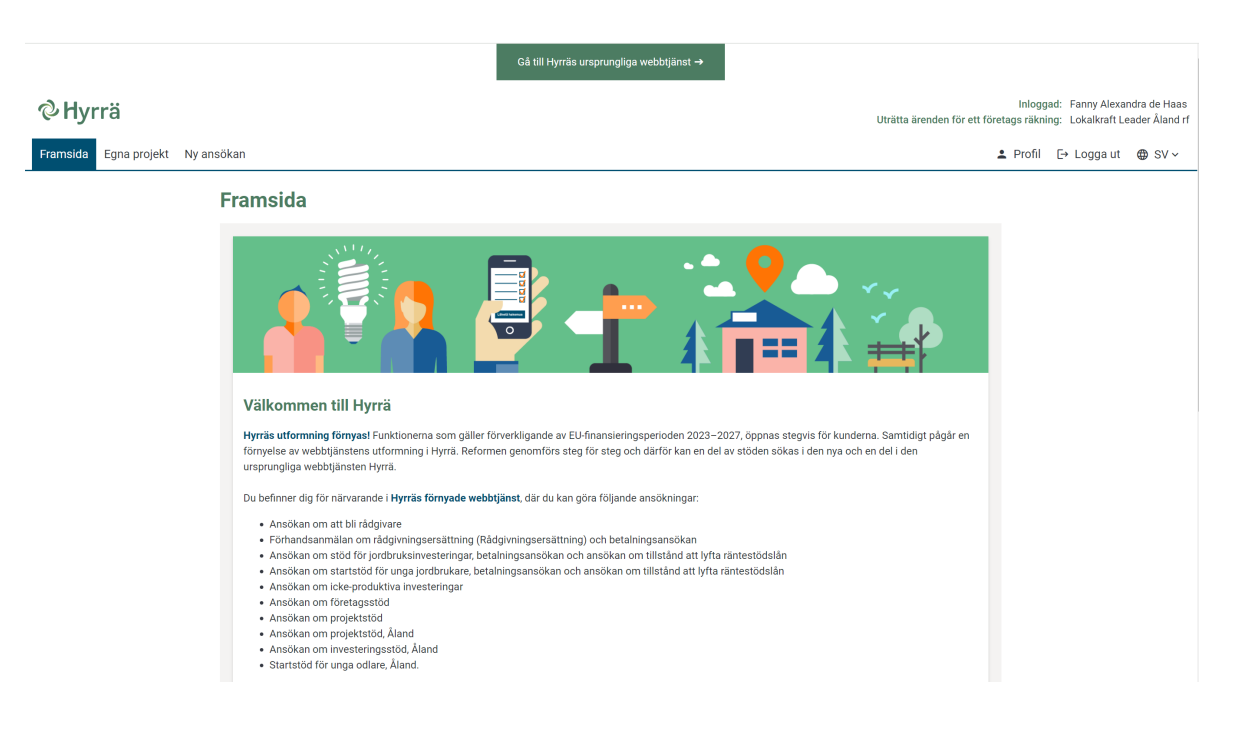

### $6\,$ För att påbörja en ansökan, klicka på Ny ansökan och välj Projektstöd

| <b>Hyrrä</b><br>Framsida Egna projekt Ny ansökan<br>Framsid | Välj typ av ansökan         ① Välj önskad ansökningstyp i rullgardinsmenyn.         Välj alternativ         Bekräfta       Ångra         Inloggad:       Fanny Alexandra de Haas         Enden för ett företags räkning:       Lokalkraft Leader Åland rf         L       Profil       È Logga ut ⊕ SV ∨ |
|-------------------------------------------------------------|----------------------------------------------------------------------------------------------------|
| Välkon                                                      | timen till Hyrrä                                                                                                    |
| Hyrräsutt                                                   | proming förnyast Funktionerna som gäller förverkligande av EU-finansieringsperioden 2023–2027, öppnas stegvis för kunderna. Samtidigt pågår en                                                                                                    |
| förnyelse a                                                 | tiv webbijänstens utformning i Hyrrä. Reformen genomförs steg för steg och därför kan en del av stöden sökas i den nya och en del i den                                                                                                    |
| ursprungli                                                  | ja webbijänsten Hyrrä.                                                                                                    |

- 7 Nu är det bara att fylla i. Ta kontakt för rådgivning eller se mer på videoinstruktionen här.
   Du hittar den även på leader.ax/leader och på Leader Ålands Ýoutubekanal.
- 8 Du kan spara ansökan och fortsätta vid ett annat tillfälle. Under Egna projekt hittar era påbörjade ansökningar och projekt

| Gå till Hyrräs ursprungliga webbtjänst →                                                                                                    |                                                                                                    |                                                                  |  |  |
|----------------------------------------------------------------------------------------------------|----------------------------------------------------------------------------------------------------|------------------------------------------------------------------|--|--|
| <b>⊘Н</b> угга́                                                                                                    | Inloggad: Fanny Alexandra de Haas<br>Uträtta ärenden för ett företags räkning: Lokalkraft Leader Åland rf                                                                                  |                                                                  |  |  |
| Framsida Egna projekt Ny ansökan                                                                                                    |                                                                                                    | Logga ut ⊕ SV ∽                                                  |  |  |
| Egna projekt                                                                                                    |                                                                                                    |                                                                  |  |  |
| Under rubriken Egna projekt ser du alla ditt företags åtgärder och projekt. Du k<br>att välja projektet. Om det finns påbörjade ansökningar du inte kommer att slu | can enkelt se i vilket läge dina projekt är och kräver något projekt åtgärder av dig. Du får f<br>uffölja, kan du avlägsna projektet genom välja projektet och trycka på Radera ansökan -k | ram noggrannare uppgifter om ansökan och beslut genom<br>nappen. |  |  |
| Sök projekt:<br>Skriv in sökord Q Sök ⑦<br>Radera sökvillkor Visa utökad sökning ~                                                                                 | Sortera projekten: De nyaste projekten först                                                                                                    | Välj formen av displayn:                                         |  |  |
|                                                                                                    | 261888 Drift av lokala<br>wtecklingsstrategin för<br>Leadermetoden på Åland 2023-2027<br>Verksamhetsbidrag, Åland                                                                          | sida 24                                                          |  |  |
| <ul> <li>Ge respons</li> <li>Dataskyddsmeddelande</li> <li>Tillgänglighetsutlåtande</li> </ul>                                                                     | RUOKAVIRASTO<br>Lixendeleverket + Finnich Food Authority                                                                                                    | 2.9.0                                                            |  |  |